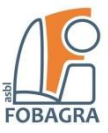

## Gérer votre boîte Gmail

## Comment ouvrir votre boîte de courrier électronique ?

Pour ouvrir votre boîte mail, rien de plus simple, connectez-vous au réseau mondial (World Wide Web) :

#### Comment aller sur internet ?

Pour surfer sur internet vous aurez besoins de

1. un appareil (PC, tablette, portable, smartphone)

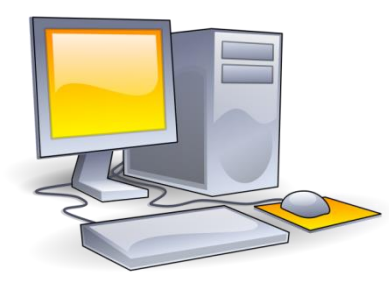

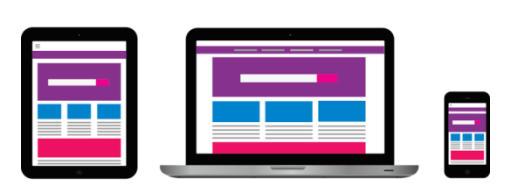

- 2. une connexion internet
  - □ soit par Wifi (+ mot de passe Wifi)
  - □ soit par câble (modem + Ethernet)

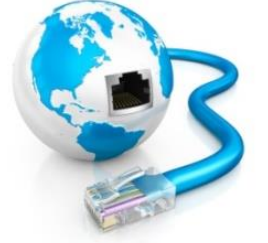

3. un navigateur (au choix)

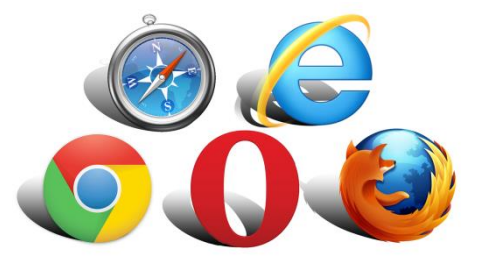

4. un moteur de recherche (au choix) Google > Bing

DuckDuckGo

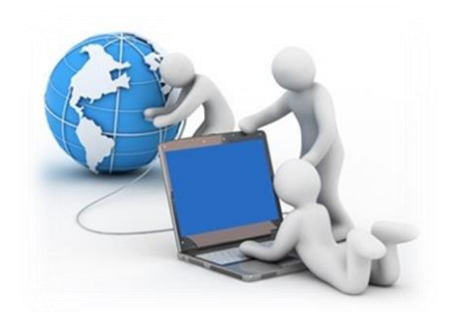

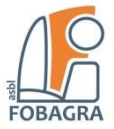

Dans la barre de recherche entrez le mot clé « **gmail** » et cliquez sur le premier lien de la liste des résultats de votre recherche :

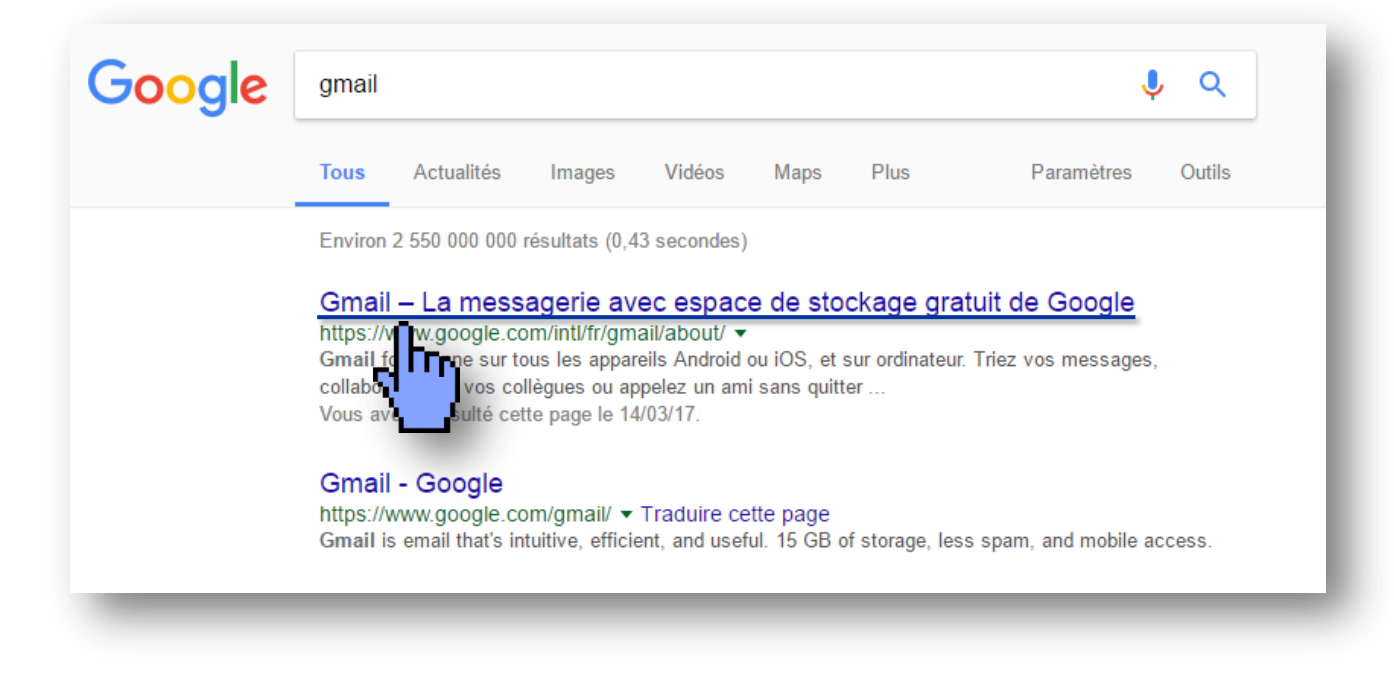

## Connexion

Sur la page de la messagerie en ligne de Google, cliquez sur le bouton

Connexion

Et identifiez-vous : Entrez votre adresse email Cliquez sur le bouton

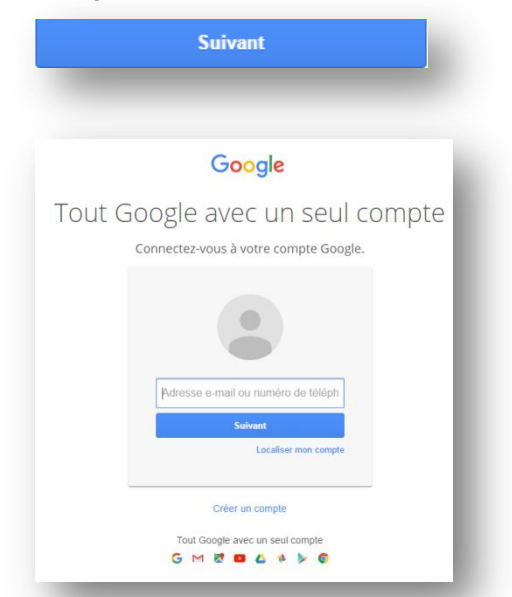

Entrez votre mot de passe Cliquez sur le bouton

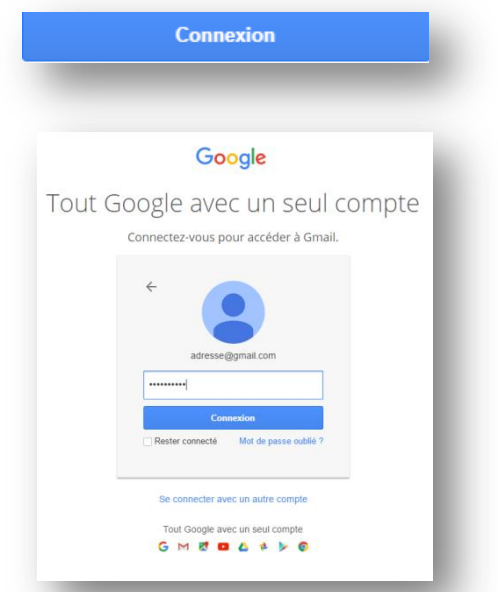

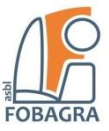

## Fonctionnalités principales de la boîte Gmail

| Google                                |                                                                                                    |                                         | .*                   | Q                                            | Anissa                   | III O 🌆        |
|---------------------------------------|----------------------------------------------------------------------------------------------------|-----------------------------------------|----------------------|----------------------------------------------|--------------------------|----------------|
| Gmail -                               | Plus 🕶                                                                                                    | Vous avez répondu "oui" à cette         | invitation.          |                                              | 1-4 sur 4 🔇              | > \$           |
| NOUVEAU MESSAGE                       | Principale                                                                                                    | Réseaux sociaux                         | Prom                 | otions                                       | Notifications            | +              |
| Boîte de réception<br>Messages suivis | Sophie Lafon                                                                                                    | Invitation : Brunch d'anniversaire @ di | m. 5 juin 2016 10:0  | 00–12:30 (origamifan@gmail                   | .com) – plu Répondre *   | <b>I</b> 19:29 |
| Messages envoyés                      | 🗌 🏠 Laura Chevalier                                                                                                    | J'adopte un chien ce week-end Je s      | uis tellement cor    | Brunch d'anniversaire                        | anala Aranda             | 18:11          |
| Brouillons                            | Arrent Contraction Contraction Contra | Cours de photo – Je participe !         |                      | <ul> <li>dim. 5 juin 2016 10:00 -</li> </ul> | 12:30                    | 29 mai         |
|                                       | 🗌 🏠 Sophie Lafon                                                                                                    | Le snack ambulant d'Aline arrive en vil | le ! – Parfait ! J'a | Parc du Golden Gate, San<br>États-Unis       | n Francisco, Californie, | vais 29 mai    |
| Plus de libellés 🔻                    | A Pierre Humbert                                                                                                    | Photos prises pendant le repas ! - Men  | rci de m'avoir inv   | 4 personnes ont confirme Oui Peut-           | e leur participation     | 28 mai         |
|                                       | 🗋 🏠 Christine, moi (2)                                                                                                    | Visite du zoo de San Diego ! - Ne mar   | nquez pas de vei     |                                              |                          | 27 mai         |

#### Boîte de réception ()

Une fois connecté (avec votre adresse mail + votre de mot de passe), votre boîte mail s'ouvre.

Vous découvrez votre « boîte de réception » contenant tous les messages reçus, lus ou non-lus.

#### **Messages suivis**

Vous retrouverez ici tous les messages qui ont fait l'objet d'une conversation entre vous et vos destinataires.

#### Messages envoyés

Vous retrouverez ici tous les messages que vous avez déjà envoyés à partir de votre boîte mail.

#### **Brouillons**

Vous retrouverez ici des messages que vous avez rédigés mais que vous n'avez pas envoyés. Ces messages sont en attentes d'envois.

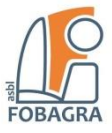

#### Spam

Gmail place ici automatiquement les emails indésirables, des messages que vous recevez sans les avoirs demandés (souvent de la pub et généralement ces courriers finiront à la corbeille).

#### La corbeille

Vous pouvez à tout instant jeter les messages dont vous n'avez plus besoin ou que vous ne voulez pas garder.

De temps en temps (comme dans la vie réelle), il vous faudra vider la corbeille.

## **Comment envoyer un email ?**

Pour envoyer un nouveau message, cliquez sur « NOUVEAU MESSAGE ».

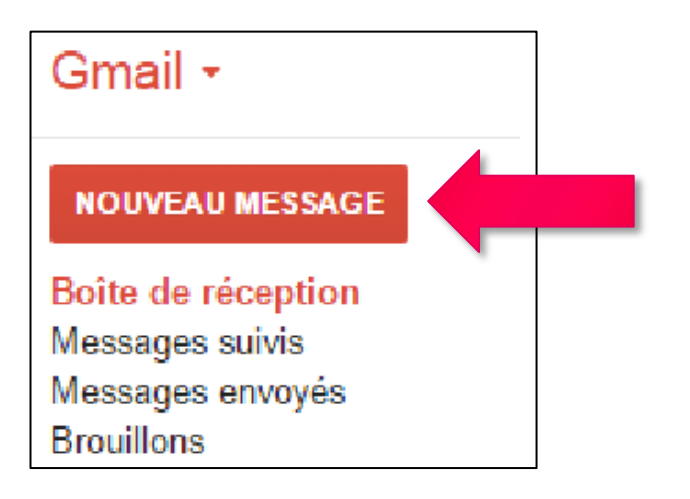

Une fenêtre s'ouvre alors dans le coin inférieur droit.

Pour agrandir cette fenêtre, cliquez sur la double flèche

¥

| Nouveau message | – 🕑 ×  |
|-----------------|--------|
| À               | Cc Cci |
| Objet           |        |
|                 |        |
|                 | ÷ .    |

|  |   | Nouveau message                                                          |              |       |   |  |  |
|--|---|--------------------------------------------------------------------------|--------------|-------|---|--|--|
|  |   | Destinataires                                                            |              |       |   |  |  |
|  |   | Objet                                                                    |              |       |   |  |  |
|  |   | <br>  Same Senf -   -17 -   B / 业 ▲ -   臣 - 1日 日 田 田 19   J <sub>X</sub> |              |       |   |  |  |
|  | , |                                                                          | Enregistré 🍟 | r I - | , |  |  |
|  |   |                                                                          |              |       | - |  |  |

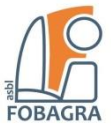

#### 1) Destinataires

#### Entrez ici l'adresse mail des personnes à qui vous souhaitez écrire.

À isabelle.nani.fobagra@gmail.com Exemple:

| Nouveau me | essage          |   |    |    |   | _ | N X    |
|------------|-----------------|---|----|----|---|---|--------|
|            |                 |   |    |    |   | ( | Cc Cci |
| Objet      |                 |   |    |    |   |   |        |
|            |                 |   |    |    |   |   |        |
|            |                 |   |    |    | - |   |        |
| Envoyer    | $\underline{A}$ | U | ·0 | GÐ | ٢ | Ì | -      |

Notez que vous avez également la possibilité d'encoder des destinataires en Copie carbone (Cc) et en Copie carbone invisible (Cci).

| Nouveau message 2 <sup>n</sup> × |   | Nouveau message _ 🖉          | ×        |
|----------------------------------|---|------------------------------|----------|
| À J Co Cci                       | - | À   Cc 🕻                     |          |
| Objet                            |   | Objet                        |          |
|                                  |   |                              |          |
|                                  |   |                              |          |
| Envoyer 🛕 🕕 🏠 🔯 🖙 😌 📋 👻          |   | Envoyer <u>A</u> U 🏊 🔟 🖙 🙄 🔳 | <b>T</b> |

## 2) Objet

Encodez ensuite l'objet de votre message : C'est le motif de votre envoi, c'est le titre que vous donnez à votre message.

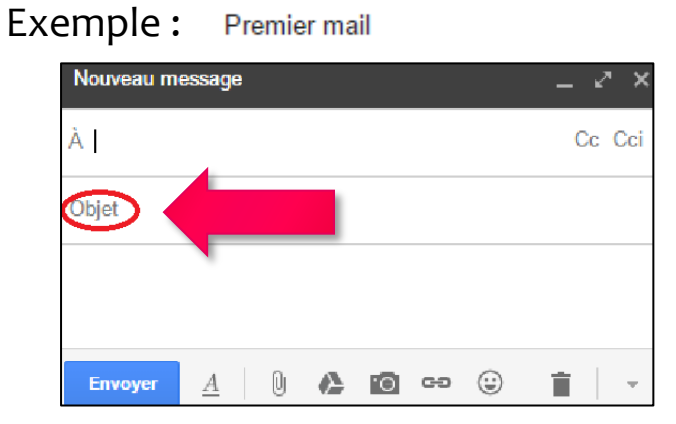

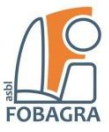

## 3) Message

Une fois vos **destinataires** et **l'objet** de votre mail encodés, vous pouvez rédiger votre **message** dans cette (grande) zone.

| Nouveau message                   | - ~ | × |
|-----------------------------------|-----|---|
| Destinataires                     |     |   |
| Objet                             |     |   |
|                                   |     |   |
| Envoyer <u>A</u> <u>0</u> A CO CO | Î   |   |

## Outils de mise en forme

Vous reconnaitrez quelques-uns des outils de mise en forme de votre logiciel de traitement texte. En effet, comme dans WORD, cliquez sur ce bouton, pour faire apparaitre les outils de la mise en forme :

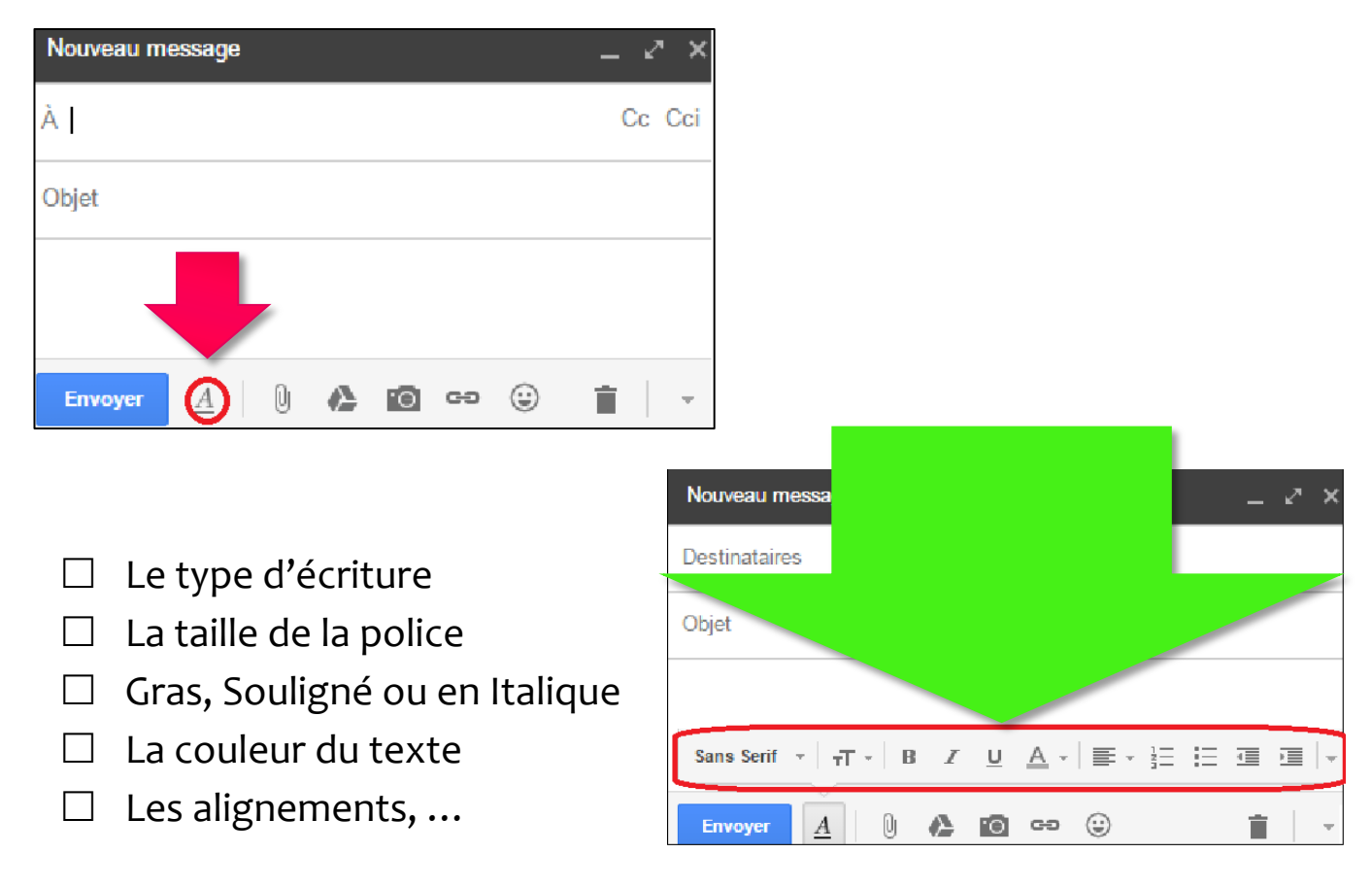

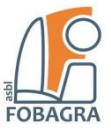

## **Fichier joint**

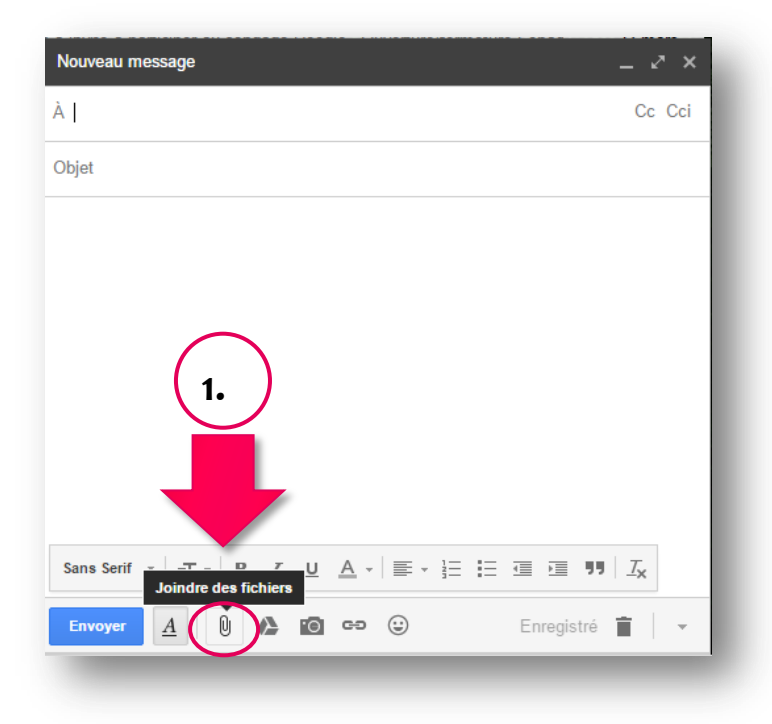

#### Comment joindre / attacher un fichier à votre mail ?

1. Cliquez sur « **joindre des fichiers** » pour faire apparaitre la fenêtre de l'explorateur de fichier.

2. Sélectionnez le/les fichiers.

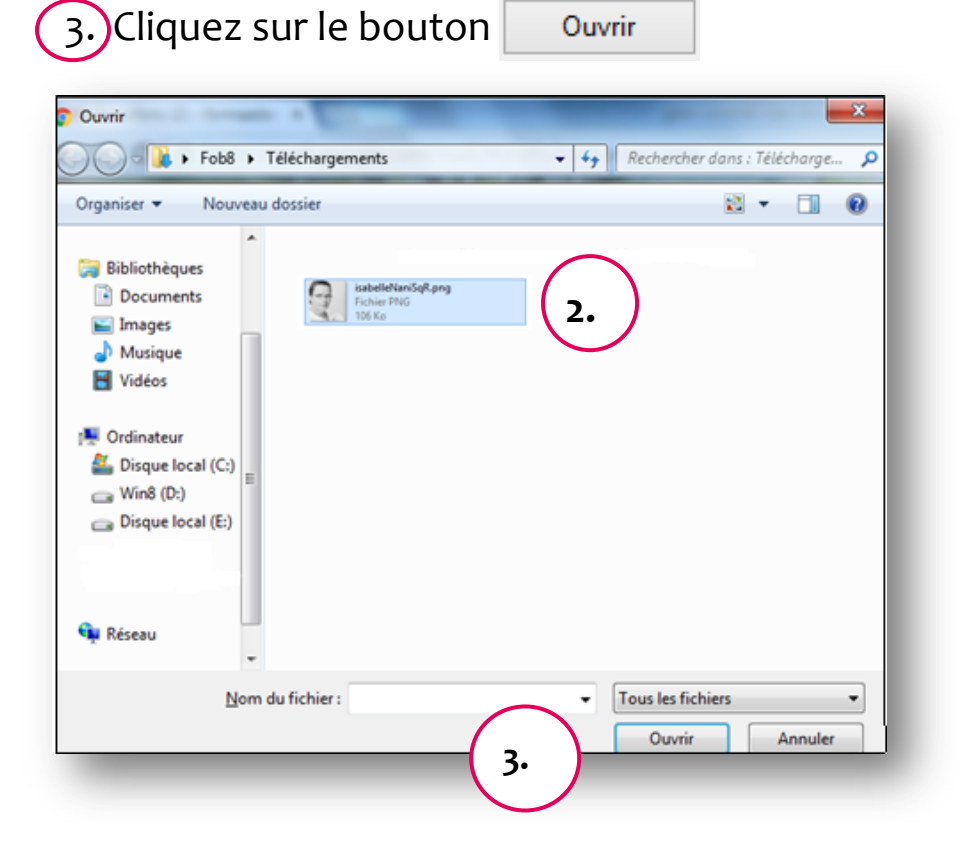

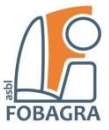

#### La corbeille

Notez : À tout moment vous pouvez décider de supprimer le message ou le brouillon.

| Nouveau me | essage |     |          |    |   | _ 2 ×  |
|------------|--------|-----|----------|----|---|--------|
| À          |        |     |          |    |   | Cc Cci |
| Objet      |        |     |          |    |   |        |
|            |        |     |          |    |   |        |
|            |        |     |          |    |   | •      |
| Envoyer    | A      | 0 ( | )<br>101 | GÐ | ٢ |        |

## 4) Envoyer

Voici votre message finalisé, il ne vous reste plus qu'à l'envoyer.

| Premier mai                                                    |                                                                             |                                       |                           | -     |
|----------------------------------------------------------------|-----------------------------------------------------------------------------|---------------------------------------|---------------------------|-------|
| isabelle Nani                                                  | (isabelle.nani.fobagra@                                                     | @gmail.com)                           |                           |       |
| Premier mail                                                   |                                                                             |                                       |                           |       |
| Bonjour Isab<br>Voici mon pro<br>pourrez enreg<br>Très bonne s | elle,<br>emier mail, vous trouve<br>jistrer mon adresse da<br>emaine à vous | erez ma photo (en<br>ns vos contacts. | n fichier-joint), ainsi v | ous/  |
| Sesame                                                         |                                                                             |                                       |                           |       |
| Sesame                                                         | <b>ni.png</b> (107 Ko)                                                      |                                       |                           | >     |
| Sesame<br>isabelle_na<br>Sans Serif                            | ni.png (107 Ко)<br>│ тТ - │ В <i>І</i> <u>∪</u>                             | <u>A</u> - <u>1</u>                   | - 1: @ 1 11               | ><br> |

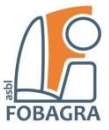

La fenêtre d'alerte atteste de la réussite de votre envoi, vous pouvez désormais retrouver votre message dans « **Messages envoyés** ».

| Google                                        |                                               | otre message a été envoyé. <u>Annuler Afficher le message</u>                       | · · · · ·                          |
|-----------------------------------------------|-----------------------------------------------|-------------------------------------------------------------------------------------|------------------------------------|
| Gmail *                                       | C Pitts                                       |                                                                                     | 1–3 sur 3 < >                      |
| NOUVEAU MESSAGE                               | Principale                                    | Réseaux sociaux 1 nouveau Sequipe Google+                                           | +                                  |
| Boîte de réception (3)<br>Messages suivis     | 🗌 📩 🕞 L'équipe Gmail                          | Bienvenue sur Gmail - Bonjour Pierre Bienvenue dans Gmail Découvrez votre           | e nouvelle boîte de réception Grâi |
| Important                                     | 🔲 🕁 🕞 L'équipe Gmail                          | Retrouvez Gmail sur votre mobile - Bonjour Pierre Retrouvez Gmail sur votre         | e appareil mobile Où que vous s    |
| Messages envoyés<br>Brouillons                | 🗌 🛣 🗅 L'équipe Gmail                          | Tirez le meilleur parti de Gmail - Bonjour Pierre Conseils relatifs à l'utilisation | on de Gmail Chattez directemen     |
| Plus 🕶                                        |                                               |                                                                                     |                                    |
|                                               |                                               |                                                                                     |                                    |
| Nouveau Hangout 💦 📞                           |                                               |                                                                                     |                                    |
| Rechercher des amis avec<br>lesquels discuter |                                               |                                                                                     |                                    |
|                                               | 0 Go (0 %) utilisés sur 15 Go<br><u>Gérer</u> | @ Google 2013 - <u>Conditions d'utilisation et confidentialité</u>                  |                                    |

## **Comment ouvrir un email de votre boîte de réception ?**

Dans votre boîte de réception, un **simple clic** sur la ligne du message, suffit à l'ouvrir et à vous faire découvrir son contenu.

Notez : Avant même de cliquer pour ouvrir le message, vous avez déjà accès aux informations importantes, telles que

- ✓ le nom de l'expéditeur,
- ✓ l'objet du message,
- ✓ les premiers mots du contenu du message,
- ✓ l'icône 🛛 ou l'absence d'icône indiquant qu'un fichier y est joint ou non,
- ✓ l'heure et/ou la date de réception du message.

Gmail

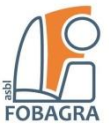

## Comment répondre à un email (ouvert)?

Pour répondre à un message, vous devez ouvrir le message (cf. plus haut).

Plusieurs possibilités s'offrent à vous :

- □ Répondre
- □ Répondre à tous (si plusieurs destinataires en À ou cc)
- □ Transférer (ex : si un fichier joint est à transférer)

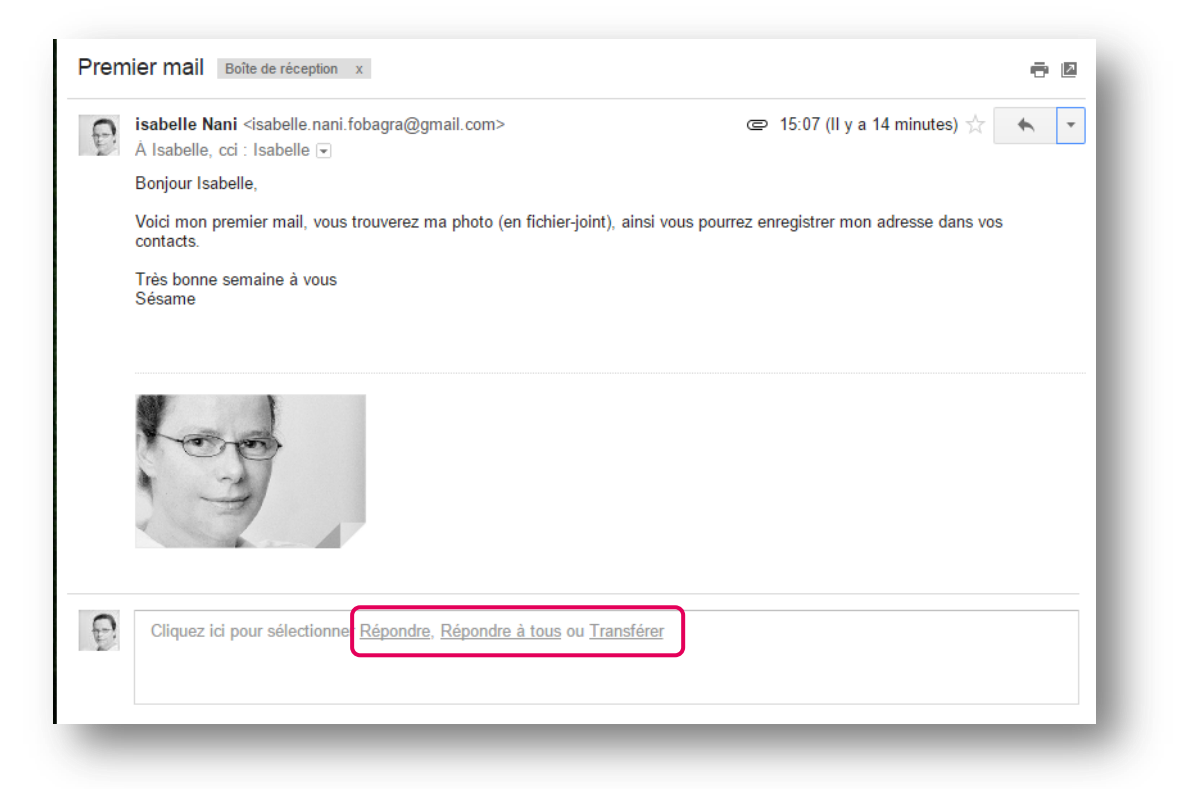

Notez que ces options se trouvent également dans le menu déroulant en regard de votre nom.

| 3  | isabelle Nani <isabelle.nani.fobagra@gmail.com></isabelle.nani.fobagra@gmail.com>     | e | 15:07 (II y a 0 minute) 📩 🔸 🝷   |
|----|---------------------------------------------------------------------------------------|---|---------------------------------|
|    | A isabelle, cci : isabelle                                                            | * | Répondre                        |
|    | Voici mon promier mail, your trauverez ma phote (on fichier joint), ainci your pourre | * | Répondre à tous                 |
|    | contacts.                                                                             | + | Transférer                      |
|    | Très bonne semaine à vous                                                             |   | Filtrer les messages similaires |
|    | Sésame                                                                                |   | Imprimer                        |
|    |                                                                                       |   | Supprimer ce message            |
|    |                                                                                       |   | Signaler comme spam             |
|    |                                                                                       |   | Signaler comme hameçonnage      |
|    | 1 Coro                                                                                |   | Afficher l'original             |
|    |                                                                                       |   | Traduire le message             |
|    |                                                                                       |   | Marquer comme non lu            |
|    |                                                                                       | _ |                                 |
| N  | Cliquez ici nour sélectionner Rénondre. Rénondre à tous ou Transférer                 |   |                                 |
| j, | onquee la pour selectionnel <u>respondre a tous</u> da <u>mansierer</u>               |   |                                 |

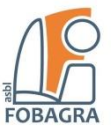

#### **Comment ajouter un contact ?**

Pour ajouter un contact, cliquez sur la **flèche** du menu déroulant « **Gmail** », ensuite cliquez sur **Contacts**.

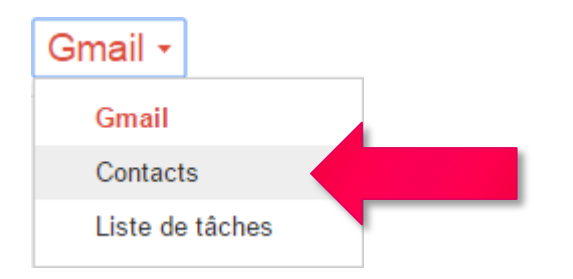

Sur la page de vos contacts vous reconnaîtrez le bouton d'ajout de contact

Un simple clic sur le 💛 et le formulaire de création de contact apparaît.

Entrez-y les renseignements utiles, ensuite cliquez sur enregistrer : le contact est créé.

|        | Isabelle Nani                   |                         |           |
|--------|---------------------------------|-------------------------|-----------|
|        | Fobagra a.s.b.l.                | Formatrice informatique |           |
| $\geq$ | isabelle.nani.fobagra@gmail.com | Libellé                 | •         |
| r.     | Téléphone                       |                         |           |
|        | Notes                           |                         | -         |
| PLUS   |                                 | ANNULER EI              | NREGISTRE |

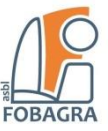

## Comment et pourquoi se déconnecter de Gmail

## Vie privée

Lorsque vous consultez vos messages à partir d'un **autre ordinateur** que le vôtre, il est **très important** de ne **pas** laisser votre boîte de messagerie ouverte.

# En effet les navigateurs gardent en mémoire votre connexion, votre identifiant et votre mot de passe.

Afin de garder votre vie privée protégée, rappelez-vous de **TOUJOURS** vous **DÉCONNECTER** :

1. Cliquez sur votre image de **profil** dans le coin en supérieur droit.

| Google                 |                       |                                                 | <b>- Q</b>                                                | III o 🕕                |
|------------------------|-----------------------|-------------------------------------------------|-----------------------------------------------------------|------------------------|
| Gmail -                | □ ▼ C Plus ▼          |                                                 | 1–50 sur 1 636 <                                          | > 🔳 - 🌣                |
| NOUVEAU MESSAGE        | Principale            | 🚨 Réseaux sociaux 🕒 F                           | Promotions 46 nouveaux +                                  | - CI                   |
| Boîte de réception (62 | 🗌 📩 💌 Mitula News     | Plus de 25 nouvelles offres pour la recherc     | he developpeur web, sur 3.506 offres au Salut! \          | Voici les offre 10:0   |
| Messages suivis        | 🗌 📩 💌 Le Guide Social | Votre agenda du secteur psycho-médico-so        | cial - Nous vous recommandons d'ajouter guidesocial@b.¢   | guidesocial.be 08:39   |
| <u>+</u> • •           | 🗌 📩 🐌 Jobat           | 1 nieuwe job voor je zoekopdracht Webdev        | elopment, Brussel, Fulltime - Kan je deze mail niet leze  | n? Klik hier or 08:14  |
| Rechercher des contact | Optioncarriere        | Alerte email - Bonjour Isabelle, 1 nouvelle ann | ionce correspond à la recherche : Web content manager - l | Bruxelles - CE 26 mars |
| A barrat and amouth    | Alorto Emploi Indood  | Integratourl untime group your propose i        | uno offra d'amplai la indead 1 nouvel amplei Integratour  | Dávalappour 26 mare    |

2. Cliquez sur « **Déconnexion** ». Vous serez déconnecté de votre compte et redirigé vers l'écran d'identification.

| Google                 |                       |                                                                                     | <ul> <li>Q</li> </ul>                                |                   | ₩ 0 (                     |
|------------------------|-----------------------|-------------------------------------------------------------------------------------|------------------------------------------------------|-------------------|---------------------------|
| Gmail -                | C Plus -              |                                                                                     | 1                                                    | Isabel<br>nanisa  | e Nani<br>belle@gmail.com |
| NOUVEAU MESSAGE        | Principale            | 🚨 Réseaux sociaux                                                                   | Promotions 46 nouveaux                               | Confid            | entialité                 |
| Boîte de réception (62 | 🗌 📩 💌 Mitula News     | Mitula News Plus de 25 nouvelles offres pour la recherche developpeur web, sur 3.50 |                                                      | Modifier Mon      | compte                    |
| Messages suivis        | 🗌 📩 💌 Le Guide Social | Votre agenda du secteur ps                                                          | ycho-médico-social - Nous vous recommandons d'       |                   |                           |
| <b>.</b>               | 🗌 📩 💌 Jobat           | 1 nieuwe job voor je zoeko                                                          | pdracht Webdevelopment, Brussel, Fulltime - Ka       | Ajouter un compte | Déconnexion               |
| Rechercher des contact | Optioncarriere        | Alerte email - Bonjour Isabel                                                       | le, 1 nouvelle annonce correspond à la recherche : V |                   |                           |

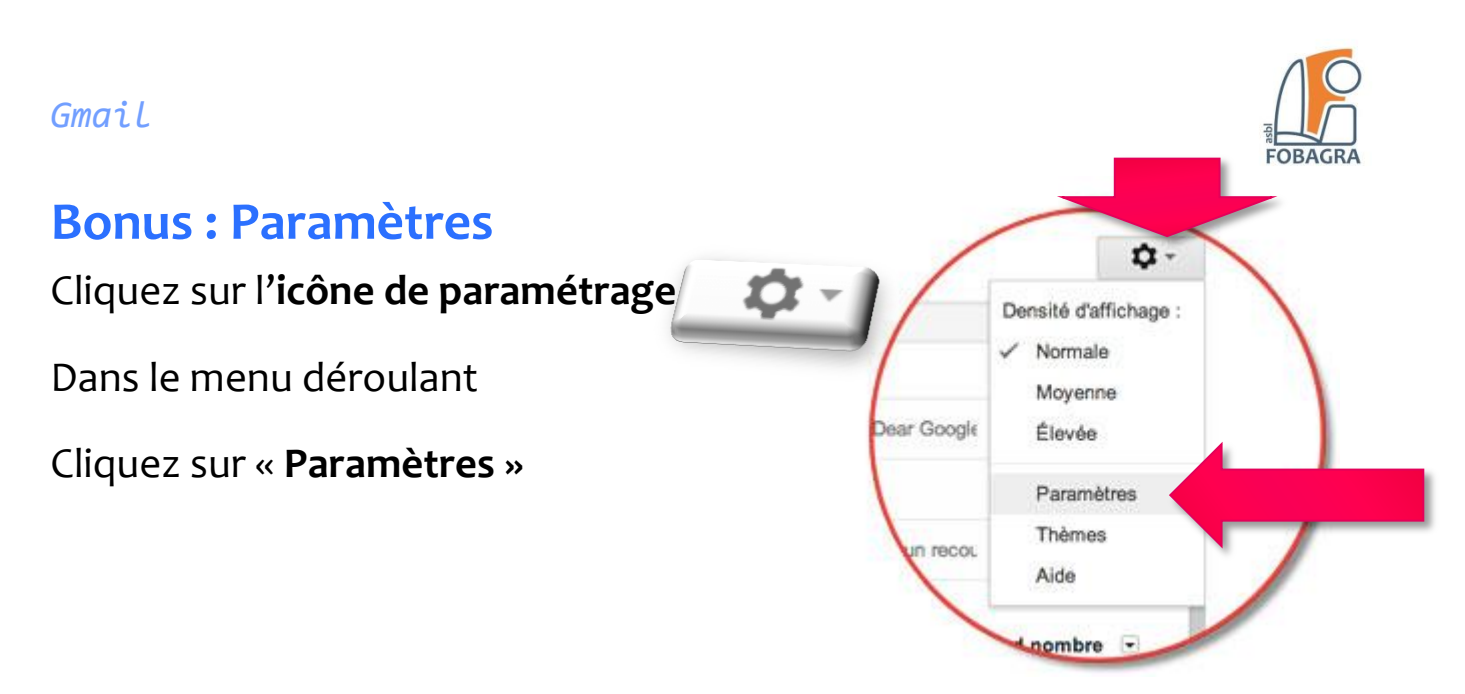

#### Modifier la photo de votre profil et créer votre signature

Sur la page des **paramètres**, dans l'onglet « **Général** », utilisez la **roulette** de votre souris jusqu'à découvrir les options d'**image** et de **signature**.

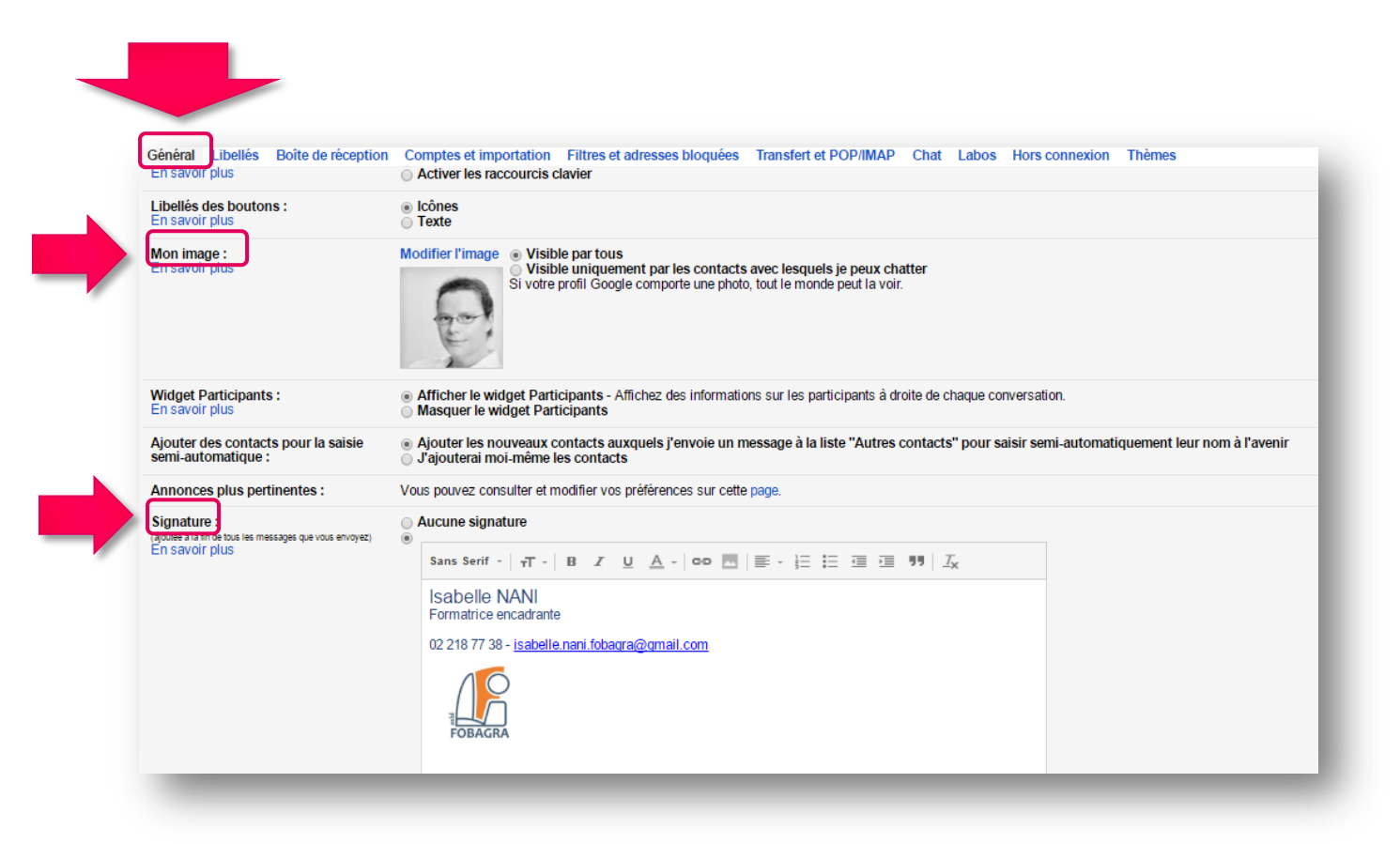

#### Modifier votre mot de passe

Sur la page des paramètres, cliquez sur l'onglet « **Comptes et importation** », ensuite sur « **Modifier le mot de passe** » et suivez les instructions.

| Général Libellés Boîte de récepti                                                                                                    | on Comptes et importation Filtres et adresses bloquées Transfert et POP/IMAP Chat Labos Hors connexion Thèmes                                                                                 |
|----------------------------------------------------------------------------------------------------|----------------------------------------------------------------------------------------------------|
| Modifier les paramètres du<br>compte :                                                                                               | Modifier le mot de passe<br>Modifier les options de récupération du mot de passe<br>Autre ramètres de votre compte Google                                                                     |
| Importation du courrier et des<br>contacts :<br>En savoir plus                                                                       | Impute vos comptes de messagerie Web Yahool, Hotmail, AOL, etc., ou POP3.<br>Imp                                                                                                    |
| Envoyer des e-mails en tant que :<br>(Utilisez Gmail pour envoyer des messages avec vos<br>autres adresses e-mail)<br>En savoir plus | isabel sabelle.nani.fobagra@gmail.com> modifier les informations Ajouter une autre adresse e-mail                                                                                             |
| Consulter d'autres comptes de<br>messagerie :<br>En savoir plus                                                                      | Ajouter un compte de messagerie                                                                                                    |
| Vous utilisez Gmail pour le travail ?                                                                                                | Les entreprises peuvent bénéficier de G Suite comme système de messagerie. En savoir plus                                                                                                    |
| Déléguer l'accès à votre compte :                                                                                                    | Ajouter un autre compte                                                                                                    |
| en votre nom)<br>En savoir plus                                                                                                    | <ul> <li>Marquer les conversations comme lues si d'autres utilisateurs les ouvrent</li> <li>Laisser les conversations marquées comme non lues si d'autres utilisateurs les ouvrent</li> </ul> |
| Augmenter l'espace de stockage :                                                                                                    | Vous utilisez actuellement 0,48 Go (3 %) sur les 15 Go dont vous disposez.<br>Besoin de plus d'espace ? Acheter davantage d'espace de stockage                                                |

**\$** -

## Choisir un thème

Cliquez sur l'icône de paramétrage

Dans le menu déroulant

Cliquez sur « Thèmes »

Sélectionnez un thème

Cliquez sur le bouton « Enregistrer »

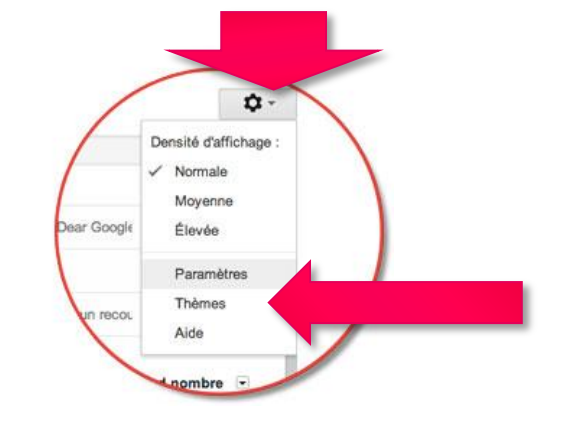

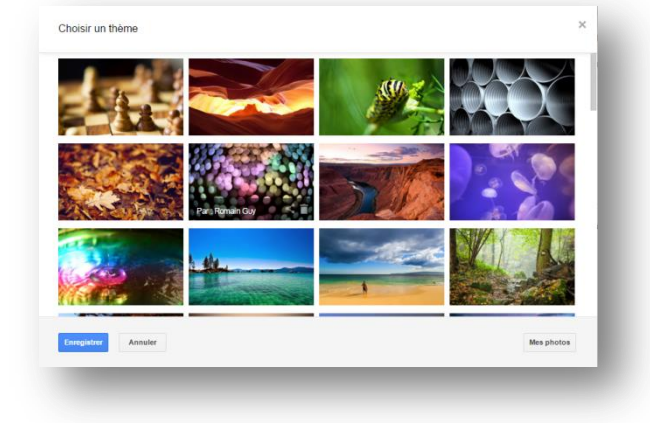

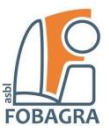

#### Agenda associé à votre compte Gmail

Cliquez sur l'icône « Applications Google »

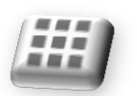

Dans le menu déroulant

Cliquez sur l'icône « Agenda »

| Google                  |                                                         |                        | Ÿ                            | Q                                 |            |         |            |            |            | E   |
|-------------------------|---------------------------------------------------------|------------------------|------------------------------|-----------------------------------|------------|---------|------------|------------|------------|-----|
| Gmail -                 | Paramètres                                              |                        |                              |                                   |            | Γ       |            |            |            |     |
| NOUVEAU MESSAGE         | Général Libellés Boîte de réception<br>Définir le thème | Comptes et importation | Filtres et adresses bloquées | Transfert et POP/IMAP             | Chat Labos | Hors co | 9          | G          | ۶          |     |
| loîte de réception (27) |                                                         |                        |                              |                                   |            |         | Mon compte | Recherche  | Maps       |     |
| lessages envoyés        |                                                         |                        |                              |                                   |            |         |            |            |            |     |
| rouillons (22)          |                                                         |                        |                              |                                   |            |         | YouTube    | Play       | Actualités |     |
|                         |                                                         |                        |                              |                                   |            |         | Tourabe    | ,          |            |     |
|                         | 0,48 Go (3 %) utilisés sur 15 Go<br><u>Gérer</u>        |                        | Conditions d'ut              | lisation - <u>Confidentialité</u> |            |         | $\sim$     |            | 31         |     |
|                         |                                                         |                        |                              |                                   |            |         | Gmail      | Drive      | Agenda     |     |
| isabelle - +            |                                                         |                        |                              |                                   |            |         | G+         | GX         | 1h         | _   |
|                         |                                                         |                        |                              |                                   |            |         | Google+    | Traduction | ç!''       | , L |
|                         |                                                         |                        |                              |                                   |            | - 1     |            | Plue       | A          |     |

Un nouvel onglet de votre navigateur s'ouvre et vous présente votre agenda

| Google              | Reche       | rcher dans Goog | le Agenda           |           | ~        | ۹            |                  |
|---------------------|-------------|-----------------|---------------------|-----------|----------|--------------|------------------|
| Agenda              | Aujourd'hui | < > 29          | 9 mai – 4 juin 2017 |           | Jour     | Semaine Mois | 4 jours Planning |
| CRÉER               |             | lun. 5/29       | mar. 5/30           | mer. 5/31 | jeu. 6/1 | ven. 6/2     | sam. 6/3         |
| - juin 2017 <       | GMT+01      |                 |                     |           |          |              |                  |
| LMMJVSI             | 8am         |                 |                     |           |          |              |                  |
| 29 30 31 1 2 3 4    | 1           |                 |                     |           |          |              |                  |
| 5 6 7 8 9 10 1      | 1           |                 |                     |           |          |              |                  |
| 12 13 14 15 16 17 1 | 8           |                 |                     |           |          |              |                  |
| 19 20 21 22 23 24 2 | 5           |                 |                     |           |          |              |                  |
| 26 27 28 29 30 1    | 10am        |                 |                     |           |          |              |                  |
| 3 4 5 6 7 8         | )           |                 |                     |           |          |              |                  |
|                     | 11am        |                 |                     |           |          |              |                  |
| Mes agendas         | -           |                 |                     |           |          |              |                  |
|                     | 12pm        |                 |                     |           |          |              |                  |

#### Gmail

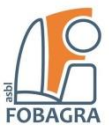

#### Table des matières

| Comment ouvrir votre boîte de courrier électronique ?1     |
|------------------------------------------------------------|
| Comment aller sur internet ?1                              |
| Connexion2                                                 |
| Fonctionnalités principales de la boîte Gmail              |
| Boîte de réception ()                                      |
| Messages suivis                                            |
| Messages envoyés                                           |
| Brouillons                                                 |
| Spam4                                                      |
| La corbeille4                                              |
| Comment envoyer un email ?4                                |
| 1) Destinataires5                                          |
| 2) Objet                                                   |
| 3) Message6                                                |
| Outils de mise en forme6                                   |
| Fichier joint7                                             |
| Comment joindre / attacher un fichier à votre mail ?7      |
| La corbeille8                                              |
| 4) Envoyer8                                                |
| Comment ouvrir un email de votre boîte de réception ?9     |
| Comment répondre à un email (ouvert)?10                    |
| Comment ajouter un contact ? 11                            |
| Comment et pourquoi se déconnecter de Gmail12              |
| Vie privée12                                               |
| Bonus : Paramètres13                                       |
| Modifier la photo de votre profil et créer votre signature |
| Modifier votre mot de passe14                              |
| Choisir un thème 14                                        |
| Agenda associé à votre compte Gmail15                      |